# **Enrolling Users as TA in a Course**

1 Navigate to <u>https://lms.iitmandi.a</u>c.in/

| 2 Click the "Search Courses" field.  |
|--------------------------------------|
| Hidden from students                 |
| Notice_Board<br>Hidden from students |
| Favourite Faculty Award 2019         |
| Search courses                       |
| Course categories                    |
|                                      |

**3** Search for the course to which the TA will be added.

# 4 Click on the course Call us: 01905267000 Elemail: it\_helpdesk@itmandi.ac.in Fet Course Category: Feb-June 2020 Estcourse Category: Feb-June 2019 TT - Testing Course Archive-Aug-Dec2015 Treacher: Ashok Thakur Category: Aug - Dec 2015 TT - Testing Course Feb-Jun2016 Category: Feb-June 2019

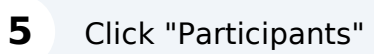

| <b>€</b> Call us : 01905267000 | ∃ E-mail : it_helpdesk@iit | mandi.ac.in |              |        |         | A 0                |
|--------------------------------|----------------------------|-------------|--------------|--------|---------|--------------------|
|                                |                            |             |              |        | Но      | me Dashboard My cc |
| Test Course                    |                            |             |              |        |         |                    |
|                                | Course                     | Settings    | Participants | Grades | Reports | More 🗸             |
| > General                      |                            |             |              |        |         |                    |
| <ul><li>✔ Topic 1</li></ul>    |                            |             |              |        |         |                    |
| ✓ Topic 2                      |                            |             |              |        |         |                    |
| <ul><li>✔ Topic 3</li></ul>    |                            |             |              |        |         |                    |
| Topic 4                        |                            |             |              |        |         |                    |
| <ul><li>✓ Topic 5</li></ul>    |                            |             |              |        |         |                    |

# 6 Click this dropdown.

| Call us : 019052670                                                                                                    | 00 🖾 E-ma | il : it_hel | pdesk@ | iitmar | ndi.ac. | in  |       |        |       |    |   |    |        |       |   |     |        |   |     |     |     |      |       |       |       |        | ۵    | Q    |
|----------------------------------------------------------------------------------------------------|-----------|-------------|--------|--------|---------|-----|-------|--------|-------|----|---|----|--------|-------|---|-----|--------|---|-----|-----|-----|------|-------|-------|-------|--------|------|------|
| La de la de la de |           |             |        |        |         |     |       |        |       |    |   |    |        |       |   |     |        |   |     |     |     |      |       | Hon   | ne D  | ashboa | rd M | у сс |
| Test Cours                                                                                                    | e         |             |        |        |         |     |       |        |       |    |   |    |        |       |   |     |        |   |     |     |     |      |       |       |       |        |      |      |
|                                                                                                    |           | Course      |        |        |         | Set | tings |        |       |    |   | Pa | rticij | pants | ; |     | Grades | 3 |     |     | Rep | orts |       |       |       | Mo     | re v |      |
| Enrolled users                                                                                                    | ¢ [       | inrol use   | ers    |        |         |     |       |        |       |    |   |    |        |       |   |     |        |   |     |     |     |      |       |       |       |        |      |      |
| Enrolled us                                                                                                    | ers       |             |        |        |         |     |       |        |       |    |   |    |        |       |   |     |        |   |     |     |     |      |       |       |       |        |      |      |
| Match Any 🜩                                                                                                    | Select    |             | \$     |        |         |     |       |        |       |    |   |    |        |       |   |     |        |   |     |     |     |      |       |       |       |        |      |      |
| + Add condition                                                                                                    |           |             |        |        |         |     |       |        |       |    |   |    |        |       |   |     |        |   |     |     |     |      |       |       |       |        | 0    | Clea |
| 3 participants found                                                                                                    |           |             |        |        |         |     |       |        |       |    |   |    |        |       |   |     |        |   |     |     |     |      |       |       |       |        |      |      |
| First name All A B                                                                                                    | C D E     | F G         | H I    | J K    | L       | MN  | 0     | P      | Q R   | s  | т | U  | v      | W     | x | r z |        |   |     |     |     |      |       |       |       |        |      |      |
| Last me All A B                                                                                                    | C D E     | F G         | H I    | JК     | L       | M N | 0     | P      | Q R   | S  | Т | U  | v      | w     | X | Z   |        |   |     |     |     |      |       |       |       |        |      |      |
| First name / La                                                                                                    | ast name  |             |        | ID n   | umbo    | er  | En    | nail a | addre | ss |   |    |        |       |   |     | Roles  |   | Gro | ups |     | Last | acces | ss to | cours | e      |      | S    |

7 Choose "Enrollment Methods"

### 8 Edit in Manual enrollments

|                            |              |         |         | 4 2 0                    |                       |
|----------------------------|--------------|---------|---------|--------------------------|-----------------------|
|                            |              |         |         | Home Dashboard My course | s Site administration |
| Archives Enrolment methods |              |         |         |                          |                       |
| Test Course                |              |         |         |                          |                       |
| Course Settings            | Participants | Grades  | Reports | More ~                   |                       |
| Enrolment methods \$       |              |         |         |                          |                       |
| Enrolment methods          |              |         |         |                          |                       |
| Name                       | Users        | Up/Down |         | Edit                     | X                     |
| Manual enrolments          | 0            | +       |         | 1 @ 2+ 4                 |                       |
| Self enrolment (Student)   | 3            | **      |         |                          |                       |
| Guest access               | 0            | *       |         | ۵                        |                       |
|                            |              |         |         |                          |                       |
| •                          |              |         |         |                          | 2                     |

# **9** Click the "Search" field and search for the user to be added as TA.

| 🤇 Call us : 01905267000 🖾 E-mail : it_helpdesk@iitmandi.ac.in | Ω ρ UT → Edit mode 💽                                                                                                    |
|---------------------------------------------------------------|----------------------------------------------------------------------------------------------------|
|                                                               | ▲ Add       Assign role       Student       ♥       Enrolment duration       Unlimited ÷       Starting from       Today (21/02/24)       ●   Search  Clear |
| •                                                             |                                                                                                    |

### Choose the user

| -mail : it_helpdesk@iitmandi.ac.in                                                                                      |                                 |                                                                                                    |
|----------------------------------------------------------------------------------------------------|---------------------------------|----------------------------------------------------------------------------------------------------|
| Clear<br>I if they no longer match the search<br>the search, select them automatically<br>where in the displayed fields | Add     Assign role     Student | Matching not enrolled users (5)         Settest (r)         Test User (, aggarwalpalvi12@gmail.com)         Test-Vser (, itest_user@iltmandi.ac.in)         test student . (, gopalsharma5870@gmail.com)         Previously selected users not matching 'Test'         Search       Test |
|                                                                                                    |                                 | ?                                                                                                    |

# Choose "Teaching Assistant" from this dropdown.

| 0 🖾 E-mail : it_helpdesk@iitmandi.ac.in                                                                                           |                                                                                                    | Д О ЦТ → Edit mode 💽                                                                                                    |
|----------------------------------------------------------------------------------------------------|----------------------------------------------------------------------------------------------------|----------------------------------------------------------------------------------------------------|
|                                                                                                    | <ul> <li>▲ Add</li> <li>Assign role</li> <li>Student</li> <li>Enrolment duration</li> <li>Unlimited ÷</li> <li>Starting from</li> <li>Today (21/02/24)</li> </ul> | Matching not enrolled users (5)<br>test test (, )<br>Test User (, aggarwalpalvi12@gmail.com)<br>Test User (, test_user@itmandi.ac.in)<br>test faculty. (, test_faculty@itmandi.ac.in)<br>test student. (, gopalsharma5870@gmail.com)<br>Previously selected users not matching 'Test' |
| Clear                                                                                                    | Remove ►                                                                                                    | Search Test Clear                                                                                                    |
| s, even if they no longer match the search<br>tches the search, select them automatically<br>ext anywhere in the displayed fields |                                                                                                    |                                                                                                    |
|                                                                                                    |                                                                                                    |                                                                                                    |
|                                                                                                    |                                                                                                    |                                                                                                    |

### Click the "Add" button.

| ⊠ E-mail : it_helpdesk@iitmandi.ac.in                                                                                                    |                                                                                                    | 众 ♀ UT ← Edit mode ●                                                                                                    |
|----------------------------------------------------------------------------------------------------|----------------------------------------------------------------------------------------------------|----------------------------------------------------------------------------------------------------|
|                                                                                                    | Add<br>Assign.role<br>Teaching Assistant ¢<br>Enrolment duration<br>Unlimited ¢<br>Starting from<br>Today (21/02/24) ¢ | Matching not enrolled users (5)<br>Test User (, aggarwalpalvi12@gmail.com)<br>Test User (, test_user@iimandi.ac.in)<br>test faculty. (, test_faculty@jiimandi.ac.in)<br>test studert. (, gopalsharma5870@gmail.com)<br>Previously selected users not matching 'Test' |
| Clear                                                                                                    | Remove ►                                                                                                    | Search Test Clear                                                                                                    |
| <ul> <li>even if they no longer match the search</li> <li>search, select them automatically</li> <li>xt anywhere in the displayed fields</li> </ul> |                                                                                                    |                                                                                                    |
|                                                                                                    |                                                                                                    | •                                                                                                    |

### User must list in enrolled users

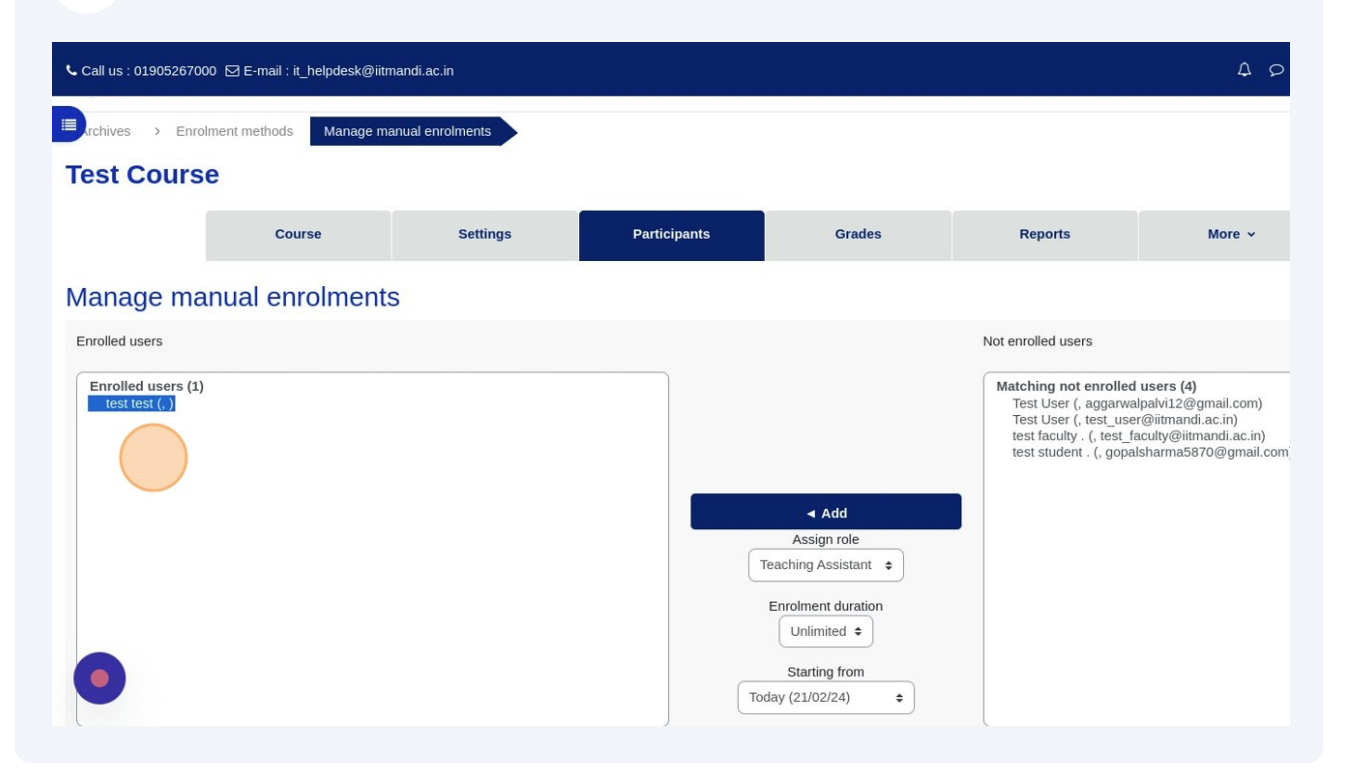